## 用戶遷移步驟指引(指引)

本指引為電子呈交系統用戶(「用戶」)提供詳細步驟以完成遷移前所需準備的項目(如下):

- 1. 提供流動電話號碼及/或更新電郵地址;
- 2. 激活用戶賬號;
- 3. 設定登載相關事宜用戶的呈交身份;
- 4. 指定代理人 (如適用); 及
- 5. 回覆用戶遷移確認函。

## 於現行電子呈交系統 (https://www.esubmission.hkex.com.hk)

## 1. 提供流動電話號碼/或更新電郵地址

所有用戶須在現行電子呈交系統的用戶資料頁填上流動電話號碼及更新電郵地址。此步驟是**必須**的,以使 改良版電子呈交系統能發送用作激活賬戶的一次性密碼到已登記的流動電話號碼及/或電郵地址(參閱下文 第2節,以流動保安編碼器 (MobilePASS) 激活用戶賬號-步驟 11)。

授權人應確保所有用戶已填上流動電話號碼及更新電郵地址。如要查看所有用戶資料名單,可以保安人員登入後到「Company Profile」頁面,按「User Profile List」按鈕。

## 查看用戶資料名單

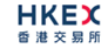

#### e-Submission System

|                   |               |                        |                          | _        |        |                                   | -                      |                      |
|-------------------|---------------|------------------------|--------------------------|----------|--------|-----------------------------------|------------------------|----------------------|
| 2017 Monday 16:01 |               | Document<br>Submission | Download Doc<br>Template | AD       | IN     | LOGOUT                            |                        |                      |
| me John Smith !   |               |                        |                          |          |        |                                   |                        |                      |
| rah Hoor          | Company Code  |                        | LM00388                  |          |        | Company Type                      | Listed Co              | mpanies (Main Board) |
| archioser         | Company Name  |                        | Hong Kong Exchang        | es and   |        |                                   |                        |                      |
| rID               | User Profi    | le List                |                          |          |        |                                   |                        |                      |
| Nama              |               |                        |                          |          |        |                                   |                        |                      |
|                   | Next          |                        |                          |          |        |                                   |                        | Access               |
| Search            | User ID       | Contact Person         | Phone                    | Lock     | Resign | Operation Type                    | Authority Type<br>(\$) | to DI<br>Data        |
|                   | O 003SEADM    | John Smith             | 2840 1111                | <b>a</b> | N      | Listing Related<br>Matter         | Own Company            | N                    |
|                   | O 00386L05    | Miranda Yu             | 2840 3880                | ے<br>ا   | N      | Listing Related<br>Matter         | Own Company            | N                    |
|                   | O 00365P01    | Publication User 1     | 2840 3063                | ۵        | N      | Web Publication<br>Related Matter | Own Company            | N                    |
|                   | O 00386P02    | Publication User 2     | 2840 3762                | <u>ے</u> | N      | Web Publication<br>Related Matter | Own Company            | N                    |
|                   | O 00388p03    | Publication User 3     | 813520 279               | <b>5</b> | N      | Web Publication<br>Related Matter | Own Company            | N                    |
|                   | O 00388P04    | Publication User 4     | 28403048                 | <b>a</b> | N      | Web Publication<br>Related Matter | Own Company            | N                    |
|                   | O 00385P05    | PUblication User 5     | 28403666                 | <b>5</b> | N      | Listing Related<br>Matter         | Own Company            | Y                    |
|                   | O 0038850R    | John Smith             | 2840 3063                | <b>5</b> | N      | Listing Related<br>Matter         | Own Company            | N                    |
|                   | O 00388XAP001 | Smith Joseph           | 28401234                 | <u>5</u> | N      | Listing Related<br>Matter         | Own Company            | Y                    |
|                   | Next          |                        |                          |          |        |                                   |                        |                      |

#### 更新流動電話號碼及電郵地址

- 1. 以用戶賬號和用戶密碼登入現行電子呈交系統(只有賬戶持有人才能更新其流動電話號碼)。
- 2. 在主項目單選取選擇「PROFILE ADMIN」,頁面將會顯示公司詳情頁。
- 3. 在「Company Details」頁面按「My Profile」按鈕,頁面將會顯示用戶資料詳情。

| <b>HKEX</b><br>香 港 交 易 所                                         |                                                                                    |                                                                                                    | e-Sul                    | bmission S                                                 | System                                                               |
|------------------------------------------------------------------|------------------------------------------------------------------------------------|----------------------------------------------------------------------------------------------------|--------------------------|------------------------------------------------------------|----------------------------------------------------------------------|
|                                                                  |                                                                                    |                                                                                                    |                          | The Stock Ex                                               | change of Hong Kong Limited                                          |
| 2 Build 13 Rev 1<br>05, 2019 Friday 16:53<br>elcome John Smith ! | SUBMISSI<br>PUBLICA                                                                | ON FOR E-FORM                                                                                                   | SUBMISSION<br>MANAGEMENT | (A wholly-owned subsidia<br>DOWNLOAD DOC<br>TEMPLATE PROFI | ILE ADMIN LOGOUT                                                     |
|                                                                  | Company Code                                                                       | M00388<br>fong Kong Exchanges and Clearing L                                                                    | Company Type             | Listed Companies (Main Board                               | 0                                                                    |
| EAQ for Publication Related<br>Matters                           | MANDATORY FIELD:     User ID     Authority Type     Access to DI Data     Resigned | S<br>00388PTEST<br>✓ Represent OWN com<br>⊂ Represent OTHER of<br>○ Yes ● No<br>○ Yes ● No                      | anpany<br>ompanies       | <ul> <li>User Type</li> <li>Operation Type</li> </ul>      | E-user<br>C Listing Related Matter<br>Web Publication Related Matter |
|                                                                  | Family Name     Salutation     Phone     Mobile No                                 | Smith           Mr         2840 3460           Country code         Area Code           R52         - [12345564 | (if any) + Mobile No.    | * Given Name<br>* Position<br>* Fax                        | John           OFFICER           2523 1254                           |
|                                                                  | r Email                                                                            | JohnSmith@hkex.com.hk                                                                                           | Save                     | hange User Password                                        | ▶ 流動電話號碼<br>電郵地址                                                     |

- 在「Mobile No.」一欄填上流動電話號碼。如非香港流動電話,請在第一個空格填上國家號碼和在第 二個空格填上地區號碼(如有)及電話號碼。請注意,不須在國家號碼/地區號碼前加上零號(「0」), 或在號碼中加上連接符號(「-」)和留有空格。
- 5. 檢閱並按需要更新其他用戶資料 (包括更新電郵地址)。
- 6. 按「Save」<sup>。</sup>

於改良版電子呈交系統 (https://www1.esubmission.hkex.com.hk)

## 2. 激活用戶賬號

在登載事宜用戶激活用戶賬號前·授權人必須先行檢閱並設置所有登載事宜用戶的呈交身份(參閱下文第 3節)。請謹記所有用戶必須在用戶遷移時間表的指定日期前激活用戶賬號。

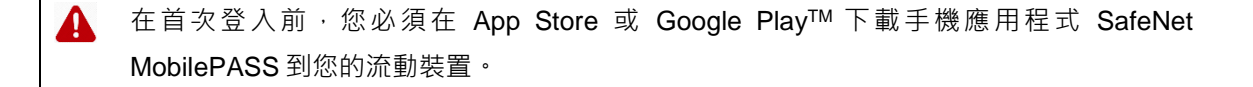

# 以流動保安編碼器 (MobilePASS) 激活用戶賬號

 進入改良版電子呈交系統的登入頁面(<u>https://www1.esubmission.hkex.com.hk</u>)。輸入用戶賬號後, 啟動賬戶頁面將會顯示。

| 世代的な             | 電子呈交系統<br>####2018年##919<br>(#89588年##95910年#91919 | 李耀大小 A A EN                                    |
|------------------|----------------------------------------------------|------------------------------------------------|
| 10/04/2019 16:36 | (公顷)(南京) (2.州3))<br>用戶編號                           |                                                |
|                  | 0444PPRMS                                          |                                                |
|                  | * 同戶登記的电影地址                                        |                                                |
|                  | 用戶登記的電影地址                                          |                                                |
|                  | • 新密碼                                              |                                                |
|                  | 別的荷                                                |                                                |
|                  | (明天夏秋)十八代山田市(王田の王)(西平江平道(大田市)(南京平道)(昭平))           |                                                |
|                  | <ul> <li>         ·</li></ul>                      |                                                |
|                  | 16.00111 Val 100                                   |                                                |
|                  | Tokan 證籤                                           |                                                |
|                  |                                                    |                                                |
|                  | * @約號 例子 >>                                        |                                                |
|                  |                                                    |                                                |
|                  | • 一次性書碼 要求 例子 >>                                   |                                                |
|                  |                                                    |                                                |
|                  |                                                    |                                                |
|                  | 5.8 N 21                                           |                                                |
|                  |                                                    | and the state of the state of the state of the |

- 2. 輸入您的登記電子郵件地址。
- 設置密碼。輸入新密碼·然後再輸入新密碼。用戶密碼區分大小寫,並由 8 至 15 個英文字母(大 寫和小寫)和數字(0-9)組成。
- 4. 按「要求」後, Token 政策便會顯示在啟動賬戶頁面上。
- 5. 在您的流動裝置上啓動 MobilePASS。
- 6. 在 Mobile PASS 上新增一個流動保安編碼。

| Google Play™                 | App Store    |
|------------------------------|--------------|
| 按右上角的 MobilePASS : 化後從選單中選   | 從右邊選單中選擇「+」。 |
| 擇「Create Token」 <sup>。</sup> |              |
|                              |              |

7. 在您的 MobilePASS · 輸入保安編碼器名稱 · 再按 「Activate」。

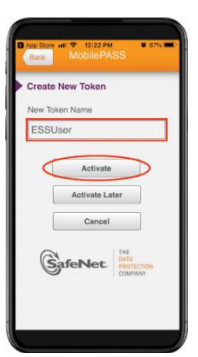

8. 在您的 MobilePASS , 選擇「Manual Enrollment」。(註: Auto Enrollment 不適用於電子呈交系統)

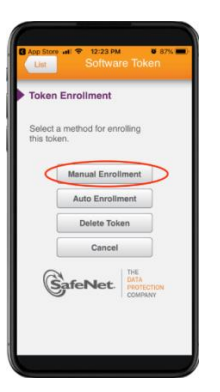

9. 在您的 MobilePASS 屏幕上輸入由電子呈交系統所產生的「Token 政策」 (從步驟 4 產生),再按「Continue」。

|     | _     |       |         |                |                |     |              |      |     | 電子呈交系統                                    |        |
|-----|-------|-------|---------|----------------|----------------|-----|--------------|------|-----|-------------------------------------------|--------|
|     |       |       |         |                |                |     |              |      |     | 香港聯合交易所有限公司                               |        |
| -   | MC I  | K U   | E       | 4:2            | 5 PM           |     |              | 725  |     | (香港交易及結算所有限公司的金資附屬公司)                     |        |
|     | Back  |       |         |                |                |     |              |      |     | *必须填寫<br>用戶腰號                             | ? 氪銀   |
|     | Inc   | In    | Enr     | lles           |                |     |              |      |     | 88888PPRMS                                |        |
|     | Toke  | o Po  | licy 5  | String         | ent            |     |              |      |     | • 用戶登記的電影地址                               |        |
| r   |       |       |         |                | -              |     |              | -    | ٦.  | prms@int.hkex.com                         |        |
| L   | _     |       |         |                |                |     |              |      |     | · 新密碼                                     |        |
|     |       | 4.1   |         |                |                |     |              | . 1  |     |                                           |        |
| 3   | simpl | y pre | iss 'Ci | ve a<br>ontinu | ioker<br>ie'or | Don | cy 50<br>0'. | vng, | 1   | (用户根据的大小和品质相同,显示和显行组织文字组大和压小相向数字(2-480年-) |        |
|     |       |       |         |                |                | -   |              |      |     | • 確認新密碼                                   |        |
|     | (     | ano   | el.     | I.             |                | C   | onti         | nue  |     |                                           |        |
|     |       |       |         |                |                |     |              |      |     | Token 政策 要求                               | 例子 >>  |
| 1   | 2     | 3     | 4       | 5              | 6              | 7   | 8            | 9    | 0   | 75784230                                  |        |
| ÷   | -     | -     | 1.      | -              | Ľ              | 4   | -            | -    | Ľ.  | * 反動碼                                     | 例子 >>> |
| -   | 1     | :     | ;       | (              | )              | \$  | &            | @    | "   |                                           |        |
|     |       |       |         | T              | 2              | 1   |              |      | (2) | • 一次性密碼 要求                                | 例子>>   |
|     | ε.    | •     | -       | -              | -              | •   | -            | -    | -   | 一次性密碼                                     |        |
| ABC |       |       | ٩.      |                | spac           | e   | Т            | Do   | ne  |                                           |        |
|     | 9.65  | а,    | 1       |                |                |     |              |      | _   | 酒沽 取消                                     |        |
|     |       |       |         |                |                |     |              |      |     |                                           |        |

10. 在 MobilePASS 屏幕上將會顯示 Activation Code。在**啟動賬戶頁面**上輸入該 Activation Code。不要 點擊 MobilePASS 屏幕上的「Continue」直至您已成功啟動賬戶(見以下步驟 14)

|                                                   | 電子呈交系統                                       |                                                                                 |
|---------------------------------------------------|----------------------------------------------|---------------------------------------------------------------------------------|
|                                                   | 香港聯合交易所有限公司                                  |                                                                                 |
|                                                   | (香港交易及結算所有限公司的全資附屬公司)                        |                                                                                 |
|                                                   | * 必须填寫<br>用戶臟號                               | ? 幫助                                                                            |
| Back 8888s                                        | 88888PPRMS                                   |                                                                                 |
|                                                   | *用戶登記的電郵地址                                   |                                                                                 |
| Manual Enrollment                                 | prms@int.hkex.com                            |                                                                                 |
| Activation Code                                   | * 新密碼                                        |                                                                                 |
|                                                   |                                              |                                                                                 |
| CVM7S-S4YA7-                                      | (用戶產碼的大小寫品須相符,並由#至15個英文字母(大權及小鄉)和數字(0-9)組成。) |                                                                                 |
| WO7DX-IBAG6                                       | * 确認新密碼                                      |                                                                                 |
|                                                   |                                              |                                                                                 |
| Cancel Continue                                   |                                              |                                                                                 |
| Lies the Activation Code to activate the token on | Token 政策 要求                                  | 例子 >>                                                                           |
| your device. Press 'Continue' only after          | 75784230                                     |                                                                                 |
| succession activation.                            |                                              |                                                                                 |
|                                                   | CVM7S - S4YA7 - WO7DX - IBAG6                | )<br>()<br>()<br>()<br>()<br>()<br>()<br>()<br>()<br>()<br>()<br>()<br>()<br>() |
| COMPANY                                           | • 一次性密碼 要求                                   | 例子 >>                                                                           |
|                                                   | 一次性密碼                                        |                                                                                 |
|                                                   | 20.25 EU.97                                  |                                                                                 |

**11.** 在**啟動賬戶頁面**上按「要求」。一次性密碼將會以短訊形式發送至您已登記的流動電話號碼和以電郵 形式發送至您已登記的電郵地址。輸入一次性密碼。

|                      |                                                                                                    | 電子呈交易                                                               | <b>統</b>       |
|----------------------|----------------------------------------------------------------------------------------------------|---------------------------------------------------------------------|----------------|
|                      |                                                                                                    | (##2×#308#HTHB2+4H)<br>*必须该算<br>用戶種號<br>88888PPFMS                  | ? <b>12</b> 10 |
|                      | 12月1日日<br>12月1日日<br>12月11日日<br>11月1日日<br>11月1日<br>11月1日<br>11月1日<br>11月1日<br>11月1日<br>11月1日<br>11月1日<br>11月1日<br>11月1日<br>11月1日<br>11月1日<br>11月1日<br>11月1日<br>11月1日<br>11月1日<br>11月1日<br>11月11日<br>11月11日<br>11月11日<br>1月 | <ul> <li>用戶登記的電影地社</li> <li>pms@int.Nex.com</li> <li>新設備</li> </ul> |                |
|                      |                                                                                                    | <br>(中学編355-4-4-6-50                                                | ,              |
|                      |                                                                                                    | Token 政策 要求<br>75784230                                             | 例子 >>          |
|                      |                                                                                                    | - Martin - Britter - Martin                                         | N * 10400      |
| $\sim$ $\sim$        |                                                                                                    | <ul> <li>一次性密碼</li> <li>更求</li> <li>一次性密碼</li> </ul>                |                |
| HKEX e-Submission Sy | stem - User Activation                                                                                                    |                                                                     |                |

- 12. 按「激活」<sup>。</sup>
- 13. 如果您的用戶賬號已經成功激活,確認頁面將會顯示。您會在 5 秒後被帶到**用戶主頁**。

常同問題 能款及册则 琴路我們 私履政策

| 日本にある            | 電子呈交系統                                        |  |
|------------------|-----------------------------------------------|--|
|                  | 害港聚合交易所有限公司                                   |  |
| 02/05/2019 12:24 | (香港交易及結算所有限公司的全資附屬公司)                         |  |
|                  |                                               |  |
|                  | 您已成功激活您的用户睡皱。<br>您將於5秒內自動驱回電子呈交系統主頁或點擊這裡直接前往。 |  |

14. 在 MobilePASS 屏幕上的按「Continue」以產生一次性密碼。

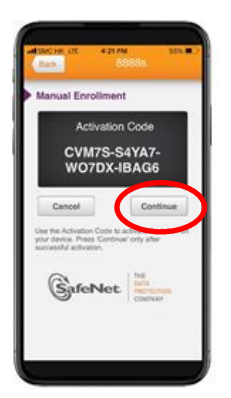

15. 輸入您的用戶賬號,用戶密碼和經由 MobilePASS 產生的一次性密碼登入電子呈交系統。

| 世代に<br>で<br>進 交 編 所 |                                                         | 電子呈交系統                           |
|---------------------|---------------------------------------------------------|----------------------------------|
| 11/04/2019 11:31    |                                                         | 用戶移動                             |
|                     | Your Passcode<br>609973                                 | 用戶定销                             |
|                     | Tep here to Carp Presente<br>Next Passcode in 7 seconds | 一次推察等                            |
|                     |                                                         | 輸入保安護導動的保安護導<br>>>               |
|                     | GafeNet                                                 | 変入<br>以前記を確定人<br>忘記用の現状<br>た記用の現 |
|                     |                                                         | 212<br>212                       |
|                     |                                                         |                                  |
|                     |                                                         |                                  |

16. 您已完成激活用戶賬號。

備註:

体软及成剂 網站地圖 聯絡我們 私用

 如您在電子呈交系統擁有多個用户身份,您可根據上述步驟在同一個 MobilePASS 應用程式中裝置 多個流動保安編碼器(上限為 10 個用戶賬號)。

## 3. 設置登載事宜用戶的呈交身份

授權人(包括上市發行人及代理人)應按用戶遷移時間表的指定日期,設置其登載事宜用戶的呈交身份 (即設定呈交人或批准人)。此一次性的身份設定將應用於日後登載事宜用戶在改良版電子呈交系統的呈 交。授權人需於登載事宜用戶激活賬戶前,透過以下身份設置功能設定各登載事宜用戶的呈交身份。

身份設置:

- 1. 以授權人的用戶賬號登入。
- 2. 從主項目單「管理」中選擇「資料管理」。在公司資料頁面上,按「用戶資料名單」。

| <b>HKEX</b><br>香港交易所 |                       | 電子呈交                       | 系統              | F        | ont Size A A | A EN 🛣 |
|----------------------|-----------------------|----------------------------|-----------------|----------|--------------|--------|
| 02/05/2019 12:24     |                       | 香港聯合交易所有<br>(香港交易及結算所有限公司) | 限公司<br>的全寶附屬公司) |          |              |        |
| 首頁 管理                |                       |                            |                 |          |              | 登出     |
| 歡迎 Primary AP P      | MI   18/07/2019 10:07 |                            |                 |          |              |        |
| 公司資料                 |                       |                            |                 |          |              |        |
| 公司詳情                 |                       |                            |                 |          |              |        |
| 公司代號                 | OTABCDE               | 公司類別                       | 債務證券發行人         |          |              |        |
| 公司名稱(英文)             | ABC Company           |                            |                 |          |              |        |
| 公司名稱(中文)             |                       |                            |                 |          |              |        |
| 公司網站                 |                       |                            |                 |          |              |        |
| 地址(英文)               | Address 1             | 地址(中文)                     |                 |          |              |        |
|                      | Address 2             |                            |                 |          |              |        |
|                      |                       |                            |                 |          |              |        |
|                      |                       |                            |                 |          |              |        |
| 傳真號碼                 |                       |                            |                 |          |              |        |
|                      |                       |                            |                 |          |              |        |
| 更改公司資料用              | 戶資料名單 我的資料 回到首頁       |                            |                 |          |              |        |
|                      |                       |                            |                 |          |              |        |
|                      |                       |                            |                 |          |              |        |
|                      |                       |                            | 常問              | 問題 倏款及细則 | 聯絡我們         | 私陽政策   |

- 3. 登載事宜用戶 身份設置頁面便會顯示。選擇有關按鈕設定該用戶的呈交身份。每間公司都必須設
  - 有**最少有一名呈交人和一名批准人**。

| HKEX<br>費 源 交 扇 所         置           02/05/2019 12:24         (香港文) |               |              | 電子呈交系約<br>香港聯合交易所有限公司<br>交易及結算所有限公司的全責制 | 充<br>履公司) | Font Size A A | A EN 🛣 |
|----------------------------------------------------------------------|---------------|--------------|-----------------------------------------|-----------|---------------|--------|
| 首頁 管理                                                                |               |              |                                         |           |               | 登出     |
| 歡迎 Primary                                                           | AP PMI   18/0 | 7/2019 10:18 |                                         |           |               |        |
| 公司詳情                                                                 |               |              |                                         |           |               |        |
| 公司代號                                                                 | ABC Compan    | У            | 公司類別                                    | 債務證券發行人   |               |        |
| 公司名稱                                                                 |               |              |                                         |           |               |        |
|                                                                      |               |              |                                         |           |               |        |
| 登載相關事實                                                               | 宜用戶 - 身份語     | 設置           |                                         |           |               |        |
| 用戶賬號                                                                 |               | 用戶全名         | 登載相關事宜                                  | 用戶        |               |        |
| AGENTUP01                                                            |               | USER 1       | ○呈交人                                    | 〇批准人      |               |        |
| AGENTUP02                                                            |               | USER 2       | ○ 呈交人                                   | ○批准人      |               |        |
| AGENTUP03                                                            |               | USER 3       | ○ 呈交人                                   | ○批准人      |               |        |
| AGNETUP04                                                            | ł             | USER 4       | ○ 呈交人                                   | ○批准人      |               |        |
|                                                                      |               |              |                                         |           |               |        |

 完成設置每名用戶的呈交身份後,按「儲存」。在該名用戶激活賬號前,您仍可按「身份設置」以 重設其呈交身份。

| <b>H</b><br>∉ }        | KE)<br>ŧ x și | <b>C</b><br>fi      |                 |                | Font Size A A A EN ;<br>電子呈交系統<br>查理自立是所有面の目 |       |            |     |  |
|------------------------|---------------|---------------------|-----------------|----------------|----------------------------------------------|-------|------------|-----|--|
| 02/05/2                | 2019 12:24    | 4                   |                 | (香港            | 交易及結算所有限公司的全責                                | 附屬公司) |            |     |  |
| ЦŢ                     | 管理            |                     |                 |                |                                              |       |            | 登出  |  |
| 歡迎                     | Primary       | AP PMI   1          | 8/07/2019 10:18 |                |                                              |       |            |     |  |
| 公司                     | 詳情            |                     |                 |                |                                              |       |            |     |  |
| 公司任                    | 七號            | ABC Com             | bany            |                | 公司類別                                         | 債務證券發 | 行人         |     |  |
| 公司:                    | 名稱            |                     |                 |                |                                              |       |            |     |  |
|                        |               |                     |                 |                |                                              |       |            |     |  |
|                        | 用戶賬           | 覸                   | 用戶全名            | 用戶類別           |                                              | 狀況    | 讀取權益披露公司資料 | 已封鎖 |  |
|                        | AGEN          | ITADM               | USER 5          | 管理人            |                                              | 有效    | 否          | 否   |  |
|                        | AGEN          | NTP01               | USER 1          | 登載相關事宜用戶 - 批准人 |                                              | 有效    | 否          | 否   |  |
|                        | AGEN          | ITP02               | USER 2          | 登載相關事宜用戶 - 批准人 |                                              | 有效    | 否          | 否   |  |
|                        | AGEN          | ITP03               | USER 3          | 登載相關事宜用戶 - 呈交人 |                                              | 有效    | 否          | 否   |  |
|                        | AGEN          | TP04                | USER 4          | 登載相關事宜用        | 登載相關事宜用戶 - 批准人                               |       | 否          | 否   |  |
|                        | AGE           | NTP05               | USER 6          | 保安主任           |                                              | 無效    | 否          | 否   |  |
|                        | AGEN          | AGENTP06 USER 7 主要犯 |                 | 主要獲授權人         | 主要獲授權人                                       |       | 否          | 否   |  |
| □ AGENTP07 USER 8 第二獲授 |               |                     | 第二獲授權人          |                | 有效                                           | 否     | 否          |     |  |
| 身份                     | AGEN<br>設置    | ITP07<br>回到首頁       | USER 8          | 第二獲授權人         |                                              | 有效    | 否          | 否   |  |

5. 身份設置已經完成。

儲存取消

4. 指定代理人-只適用於上市發行人 (如適用)

上市發行人的授權人可預先建立指定代理人的紀錄·在遷移至改良版電子呈交系統後·其代理人便能代表 上市發行人呈交文件及/或批准呈交。您可按以下步驟指定代理人。 指定代理人:

- 1. 授權人登入系統。
- 2. 從主項目單「管理」中選取「資料管理」。在指定代理人的頁面,按「建立」。

| <b>HKEX</b><br>香港交易所           |      | 字體大八 | ja a A A EN 👷 |      |    |      |  |  |  |
|--------------------------------|------|------|---------------|------|----|------|--|--|--|
| 首頁 管理                          |      |      |               |      |    | 登出   |  |  |  |
| 歡迎 Primary AP   19/07/2019 09: | 12   |      |               |      |    |      |  |  |  |
| 指定代理人                          |      |      |               |      |    |      |  |  |  |
| 盤指定代理人名單                       |      |      |               |      |    |      |  |  |  |
| 公司代號                           | 公司名稱 | 開始時間 | 結束時間          | 呈交次數 | 狀況 | 指定方式 |  |  |  |
| 記錄總數 0<br>更改 通查 用除 回到首頁        |      |      |               |      |    |      |  |  |  |
| 指定詳情<br>•必須填寫                  |      |      |               |      |    |      |  |  |  |
| *公司代號                          | 公司代號 |      |               |      |    |      |  |  |  |
| *公司名稱                          | 公司名稱 |      |               |      |    |      |  |  |  |
| *指定條件                          | 請選擇  | ~    |               |      |    |      |  |  |  |
| *指定方式                          | 請選擇  | ~    |               |      |    |      |  |  |  |
| 確認                             |      |      |               |      |    |      |  |  |  |

- 輸入代理人的公司代號,代理人的公司名稱便會顯示。您亦可以輸入代理人的公司名稱作搜尋,相關 公司名稱便會在表單中列出以提供選擇。
- 4. 授權人可按不同指定條件限制代理呈交:
  - 「只限呈交次數」以預設最多呈交次數;或
  - 「只限時間段」以預設時段;或
  - 「時間段及呈交次數」以預設時段和最多呈交次數。

| <b>日ドビズ</b><br>香港交易所                                       |                  | 字體大小 A A A EN 5 |       |      |                  |    |      |
|------------------------------------------------------------|------------------|-----------------|-------|------|------------------|----|------|
|                                                            |                  |                 |       |      |                  |    |      |
| 歡迎 Primary AP   22/07/2019 07:4                            | 3                |                 |       |      |                  |    |      |
| 指定代理人                                                      |                  |                 |       |      |                  |    |      |
| 整指定代理人名里                                                   |                  |                 |       |      |                  |    |      |
| 公司代號                                                       | 公司名稱             | 開始時間            |       | 結束時間 | 呈交次數             | 狀況 | 指定方式 |
| <ul> <li>(1) (1) (1) (1) (1) (1) (1) (1) (1) (1)</li></ul> |                  |                 |       |      |                  |    |      |
| *公司代號                                                      | 公司代號             |                 |       |      |                  |    |      |
| 公司名稱                                                       | ABC AGENT        |                 |       |      |                  |    |      |
| 指定條件                                                       | 時間段及呈交次数         | <b>~</b>        |       |      |                  |    |      |
| 開始時間                                                       | 22/07/2019 00:00 |                 | *结束時間 |      | 22/07/2019 23:59 |    |      |
| 呈交次數                                                       | 呈交次數             |                 |       |      |                  |    |      |
| 指定方式                                                       | 請選擇              | ~               |       |      |                  |    |      |
| Jan 197                                                    |                  |                 |       |      |                  |    |      |

- 5. 授權人選擇以下選項分配代理人的代理身份:
  - 「只限批准」准許代理人代理批准呈交;或
  - 「只限呈交」准許代理人代理呈交文件;或
  - 「呈交及批准」准許代理人代理呈交文件及批准呈交。

| 世代に<br>雪港交易所                             |                  | 字章   | 董大小 A A A EN 👷 |      |                |    |      |
|------------------------------------------|------------------|------|----------------|------|----------------|----|------|
| 首頁 管理                                    |                  |      |                |      |                |    | 登出   |
| 歡迎 Primary AP   22/07/2019 07:43         |                  |      |                |      |                |    |      |
| 指定代理人                                    |                  |      |                |      |                |    |      |
| 腦指定代理人名里                                 |                  |      |                |      |                |    |      |
| 公司代號                                     | 公司名稱             | 開始時間 |                | 結束時間 | 呈交次數           | 狀況 | 指定方式 |
| 紀錄總數:0<br>更改 建立 田타 回到首頁<br>描述詳述<br>*必須填寫 |                  |      |                |      |                |    |      |
| *公司代號                                    | OTABCDE          |      |                |      |                |    |      |
| *公司名稱                                    | 公司名稱             |      |                |      |                |    |      |
| *指定條件                                    | 時間段及呈交次數         | ~    |                |      |                |    |      |
| *開始時間                                    | 22/07/2019 00:00 |      | *結束時間          | 22   | /07/2019 23:59 |    |      |
| *星交次數                                    | 2                |      |                |      |                |    |      |
| *指定方式                                    | 呈交及批准            | ~    |                |      |                |    |      |
| 確認                                       |                  |      |                |      |                |    |      |

6. 按「確認」。成功建立指定代理人的記錄後,頁面將顯示確認訊息。

| <b>日KEX</b><br>香港交易所          | 字職太<br>電子呈交系統<br>通應當众易所有限公司<br>(使意义易及基督所有限公司) |                  |                  |      |    |       |  |  |
|-------------------------------|-----------------------------------------------|------------------|------------------|------|----|-------|--|--|
| 首頁 管理                         |                                               |                  |                  |      |    |       |  |  |
| 歡迎 Primary AP   22/07/2019 07 | 7:48                                          |                  |                  |      |    |       |  |  |
| 指定代理人                         |                                               |                  |                  |      |    |       |  |  |
| 鳌指定代理人名單                      |                                               |                  |                  |      |    |       |  |  |
| 公司代號                          | 公司名稱                                          | 開始時間             | 結束時間             | 呈交次數 | 狀況 | 指定方式  |  |  |
| OTAGENT                       | ABC 公司                                        | 11/04/2019 00:00 | 11/04/2019 23:59 | 2    | 有效 | 呈交及批准 |  |  |
| 紀錄總數:1<br>更改 建立 删除 回到首        | Ę                                             |                  |                  |      |    |       |  |  |

7. 您的代理人已經設定。代理人之授權人亦能透過此功能檢視有關指定代理人的紀錄。

# 5. 用戶遷移確認函

授權人應按用戶遷移時間表中指定日期,完成以下遷移前所需準備的項目,填妥並交回用戶遷移確認函。

下載用戶遷移確認函,請按此。

遷移準備項目清單:

| $\checkmark$ | 所有用戶已完成激活賬戶 (參閱上文第2節)                                                                                              |         |            |                 |        |      |         |            |   |  |  |
|--------------|----------------------------------------------------------------------------------------------------|---------|------------|-----------------|--------|------|---------|------------|---|--|--|
|              | 在主項目單「管理」中選擇「資料管理」 · 按「用戶資料名單」檢閱所有用戶狀況 ·                                                                           |         |            |                 |        |      |         |            |   |  |  |
|              | Fent Bice     A     A     EN       會 准 交 易 所     電子呈交系統       6満都白交易所病除公司       02/05/2019 12:24     (香港交易及進展所務公司) |         |            |                 |        |      |         |            |   |  |  |
|              | 二百万 音環 登当                                                                                                    |         |            |                 |        |      |         |            |   |  |  |
|              | 歡迎                                                                                                    | Primary | AP PMI   1 | 18/07/2019 10:1 | 3      |      |         |            |   |  |  |
|              | 公司                                                                                                    | ]詳情     |            |                 |        |      |         |            |   |  |  |
|              | 公司                                                                                                    | 代號      | ABC Com    | pany            |        | 公司類別 | 債務證券    | 發行人        |   |  |  |
|              | 꼬미·                                                                                                    | 白傳      |            |                 |        |      |         |            |   |  |  |
|              |                                                                                                    |         | F 9-6      | 田二入夕            |        |      | U.S.NT1 | 生现体长地赤八弓突然 |   |  |  |
|              |                                                                                                    |         |            |                 |        |      |         |            |   |  |  |
|              | □ AGENTPO1 USER1 登載相關事會用戶-批准人 有效 否 否                                                                               |         |            |                 |        |      |         |            |   |  |  |
|              | □ AGENTP02 USER 2 登載相關事實用戶 - 批准人 有效 否 否                                                                            |         |            |                 |        |      |         |            |   |  |  |
|              | □         AGENTP03         USER 3         登載相關事實用戶 - 呈交人         有效         否         否                            |         |            |                 |        |      |         |            |   |  |  |
|              | □ AGENTP04 USER 4 登載相關事宜用戶 - 批准人 有效 否 否                                                                            |         |            |                 |        |      |         |            |   |  |  |
|              |                                                                                                    | AGE     | NTP05      | USER 6          | 保安主任   |      | 無效      | 否          | 否 |  |  |
|              |                                                                                                    | AGEN    | NTP06      | USER 7          | 主要獲授權人 |      | 有效      | 否          | 否 |  |  |
|              |                                                                                                    | AGEN    | NTP07      | USER 8          | 第二獲授權人 |      | 有效      | 否          | 否 |  |  |
|              | 身份                                                                                                    | 設置      | 回到首頁       |                 |        |      |         |            |   |  |  |
| $\checkmark$ | 完成設置登載事宜用戶的呈交身份 (參閱上文第 3 節)                                                                                        |         |            |                 |        |      |         |            |   |  |  |
| $\checkmark$ | 完成指定代理人- 如適用 (參閱上文第 4 節 )                                                                                          |         |            |                 |        |      |         |            |   |  |  |
| $\checkmark$ | 填                                                                                                    | 妥並      | 交回月        | 用戶遷移            | 確認函    |      |         |            |   |  |  |